## So konfigurieren Sie Ihre Blancco Cloud- (oder Management Console-) Anmeldeinformationen im ISO-Image des Drive Eraser

In den Standardeinstellungen ist Blancco Drive Eraser nicht für die Verwendung bestimmter Benutzeranmeldeinformationen konfiguriert, wenn Lizenzen von Blancco Management Console / Blancco Cloud verwendet werden sollen. Stattdessen werden Benutzeranmeldeinformationen vom Benutzer beim Starten des Löschvorgangs angefordert. Nachdem der Benutzer seinen Benutzernamen und sein Passwort eingegeben hat, werden die Lizenzen vom entsprechenden Benutzer verbraucht.

In einigen Szenarien ist dies kein optimaler Prozess. Daher müssen die Anmeldeinformationen im ISO-Image von Google Drive Eraser gespeichert werden, um zu verhindern, dass Benutzer sie zu Beginn jeder Löschsitzung eingeben.

Dies kann durch Konfigurieren des Blancco Drive Eraser ISO-Images mit dem Configuration Tool erfolgen.

- 1. Laden Sie Ihr Blancco Drive Eraser ISO-Image in das Konfigurationstool hoch
- 2. Navigieren Sie zu "Kommunikation" Tab
- 3. Geben Sie die Management Konsolen / Blancco Cloud-Kommunikationsdetails in die entsprechenden Felder ein a. Hostname / IP: Der Hostname oder die IP-Adresse Ihres Management Console-Servers
- Wenn Sie die Blancco Cloud verwenden, müssen Sie cloud.blancco.com angeben
- 1. Port: Kommunikationsport, der mit Ihrer Management Console verwendet wird
- Wenn Sie die Blancco Cloud verwenden, muss er 443 sein
- 1. Benutzername und Passwort: Geben Sie Ihre Benutzerdaten für die Management Console / Blancco Cloud ein
- 2. Nach Eingabe der Zugangsdaten klicken Sie auf "Update"
- 3. Speichern Sie das ISO-Image, indem Sie auf die Schaltfläche "Speichern unter" klicken
- Stellen Sie sicher, dass das konfigurierte ISO beim Booten der Software verwendet wird (z. B. bootf\u00e4higen USB-Stick neu erstellen, CD brennen oder Ihren PXE-Startserver aktualisieren, um das konfigurierte ISO-Image zu verwenden)